## HEALTH SHERPA SIGN UP INSTRUCTIONS

**Sign Up Link:** https://www.healthsherpa.com/agents/new?\_referring\_agent\_id=peek-performance

Join Code: d57b

**VERY IMPORTANT** - You must select "Join an existing agency" on the AGENCY page of the sign-up process to be connected to the PPI Health Sherpa account. If you choose the first option to "create a new agency account", you will not be connected to the PPI Health Sherpa account. (See page 2 of this pdf for screen shots.)

| Sign up for free<br>Process enrollments and renewals, manage leads<br>and strengthen your overall business with the<br>power of HealthSherpa's Agent Tools behind you. | EMAIL                                                                                                    | 1. ENTER YOUR EMAIL                      |
|----------------------------------------------------------------------------------------------------|----------------------------------------------------------------------------------------------------|------------------------------------------|
|                                                                                                    | PASSWORD Show                                                                                                    | 2. CREATE A PASSWORD<br>3. CLICK SIGN UP |
|                                                                                                    | Sign Up<br>By signing up, you attest that you agree with our<br>Terms of Service, and consent to receiving emails<br>from HealthSherpa. |                                          |
|                                                                                                    |                                                                                                    |                                          |

| • • •                                                                                     | 0 0                                                                                                    |                                                      |
|-------------------------------------------------------------------------------------------|----------------------------------------------------------------------------------------------------|------------------------------------------------------|
| Personal Info<br>We'll need some basic information so we can get<br>your account created. | FIRST NAME         LAST NAME         COMPANY NAME         PHONE NUMBER         (NNN) NNN-NNNN         Back | Enter your personal<br>info, and click<br>"continue" |

## **JOIN CODE:**

This section will ask you to select the scenario that applies to you. In order to create a profile connected to PPI, you must select "Join an existing agency."

| Select the account type that applies to you.<br>You can always change this later in Settings. | Please select the scenario that<br>applies to you                                                         |
|-----------------------------------------------------------------------------------------------|----------------------------------------------------------------------------------------------------|
|                                                                                               | O Create a solo agent account                                                                             |
|                                                                                               | <ul> <li>Create a new agency account</li> <li>Choose this if you're the agency owner or admin.</li> </ul> |
|                                                                                               | <ul> <li>Join an existing agency</li> <li>A join code is required.</li> </ul>                             |
|                                                                                               | Back Continue                                                                                             |

| 0 0 • 0 0 0                                                                                                    |                                    | Enter the JOIN<br>CODE d57b, and |
|----------------------------------------------------------------------------------------------------|------------------------------------|----------------------------------|
| Enter the JOIN code you received in order to join<br>an Agency with a HealthSherpa account<br>If you don't have it handy, you can always do this<br>later under your account settings. | JOIN CODE<br>d57b<br>Back Continue | Click "continue"                 |

## <section-header><section-header><text><text><text><text><text><text><text>

| 0 0 0 • 0 0                                                                                                    |                                                                                    |  |
|----------------------------------------------------------------------------------------------------|------------------------------------------------------------------------------------|--|
| Carriers<br>Which carriers are you currently appointed with?<br>You can always do this later and update in your<br>settings. | Select the carriers you are appointed with in each state Add a state Back Continue |  |

| ○ ○ ○ ● ○                                                                                                    |                                |  |
|----------------------------------------------------------------------------------------------------|--------------------------------|--|
| This information is needed in order to verify compliance and to make sure the carrier sees you on enrollments from the exchange.<br>Your FFM Username is the same login name you use when logging into portal.cms.gov. | FFM USERNAME NPN Back Continue |  |